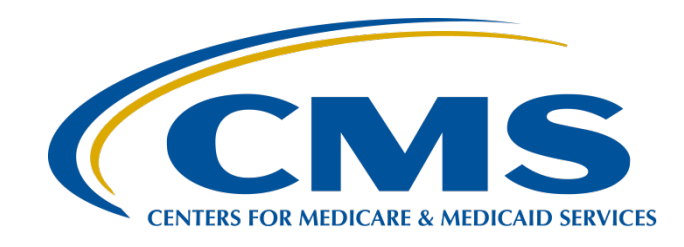

## Using Public Reporting Websites to Access IPFQR Program Data

## **Evette Robinson, MPH, CPHQ**

Program Lead

Inpatient Psychiatric Facility Quality Reporting (IPFQR) Program Inpatient Value, Incentives, and Quality Reporting (VIQR) Outreach and Education Support Contractor

January 31, 2023

## Purpose

This presentation describes how to access publicly reported data for the IPFQR Program.

2

# **Learning Objectives**

Attendees will understand how to access publicly reported facility-, state-, and national-level data for the IPFQR Program.

3

Using Public Reporting Websites to Access IPFQR Program Data

**Overview of Public Reporting** 

# Overview of Public Reporting of IPFQR Program Data

Section 1886(s)(4)(E) of the Social Security Act requires the Secretary of Health and Human Services to establish procedures for publicly releasing data collected under the IPFQR Program. CMS currently publicly reports data on the <u>Medicare</u> <u>Care Compare</u> and <u>Provider Data Catalog</u> websites.

5

# Overview of Public Reporting of IPFQR Program Data

Medicare Care Compare allows patients, caregivers, and families to enter their city, state, or zip code to find and compare information about the quality of care at facilities.

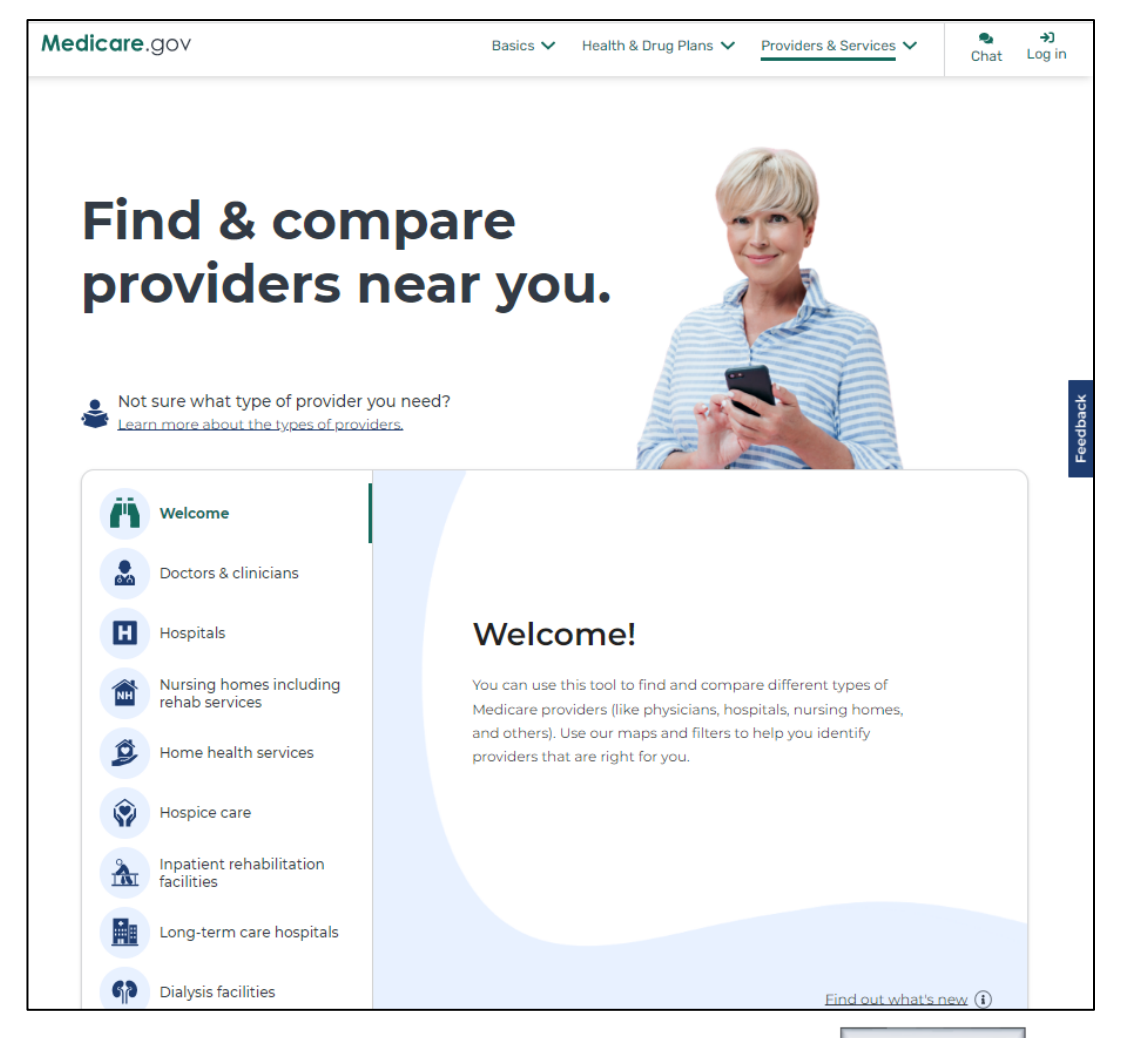

# Overview of Public Reporting of IPFQR Program Data

The Provider Data Catalog provides direct access to CMS official data that are used on the Medicare Care Compare site. Data are available to providers in open, accessible, and machine-readable formats.

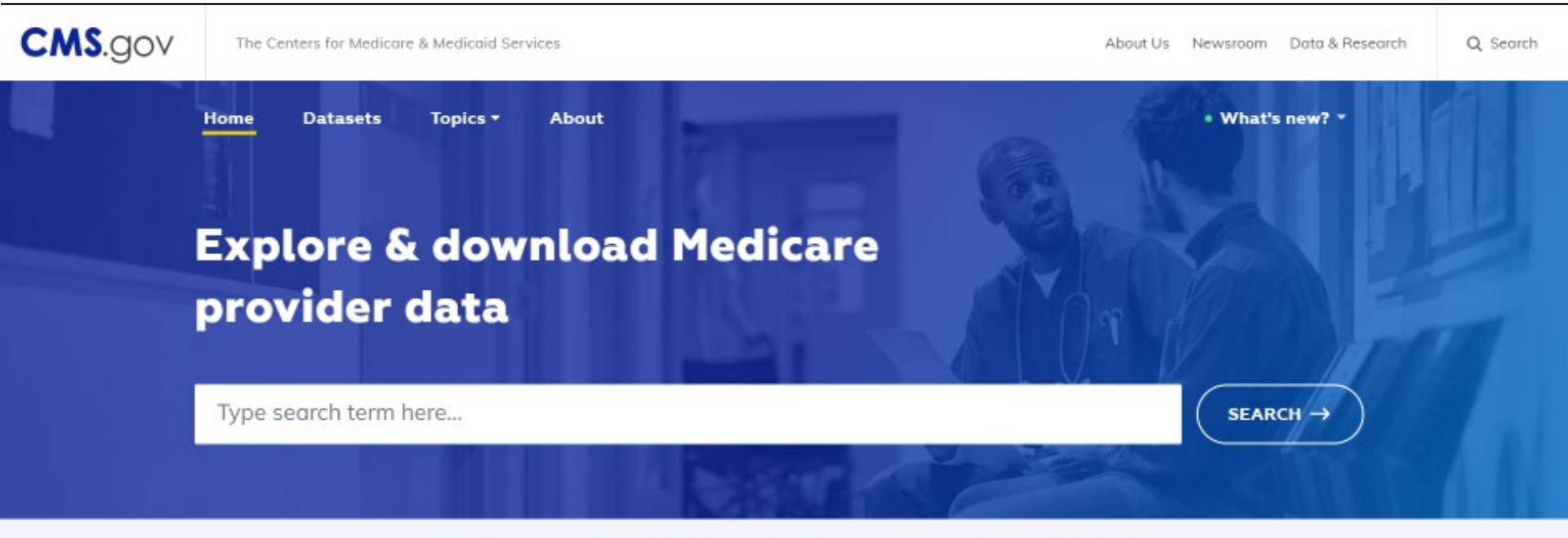

Looking to compare healthcare providers and services? Find a health care provider on Medicare.gov >

7

Using Public Reporting Websites to Access IPFQR Program Data

## Accessing IPFQR Program Measure Data on Medicare Care Compare

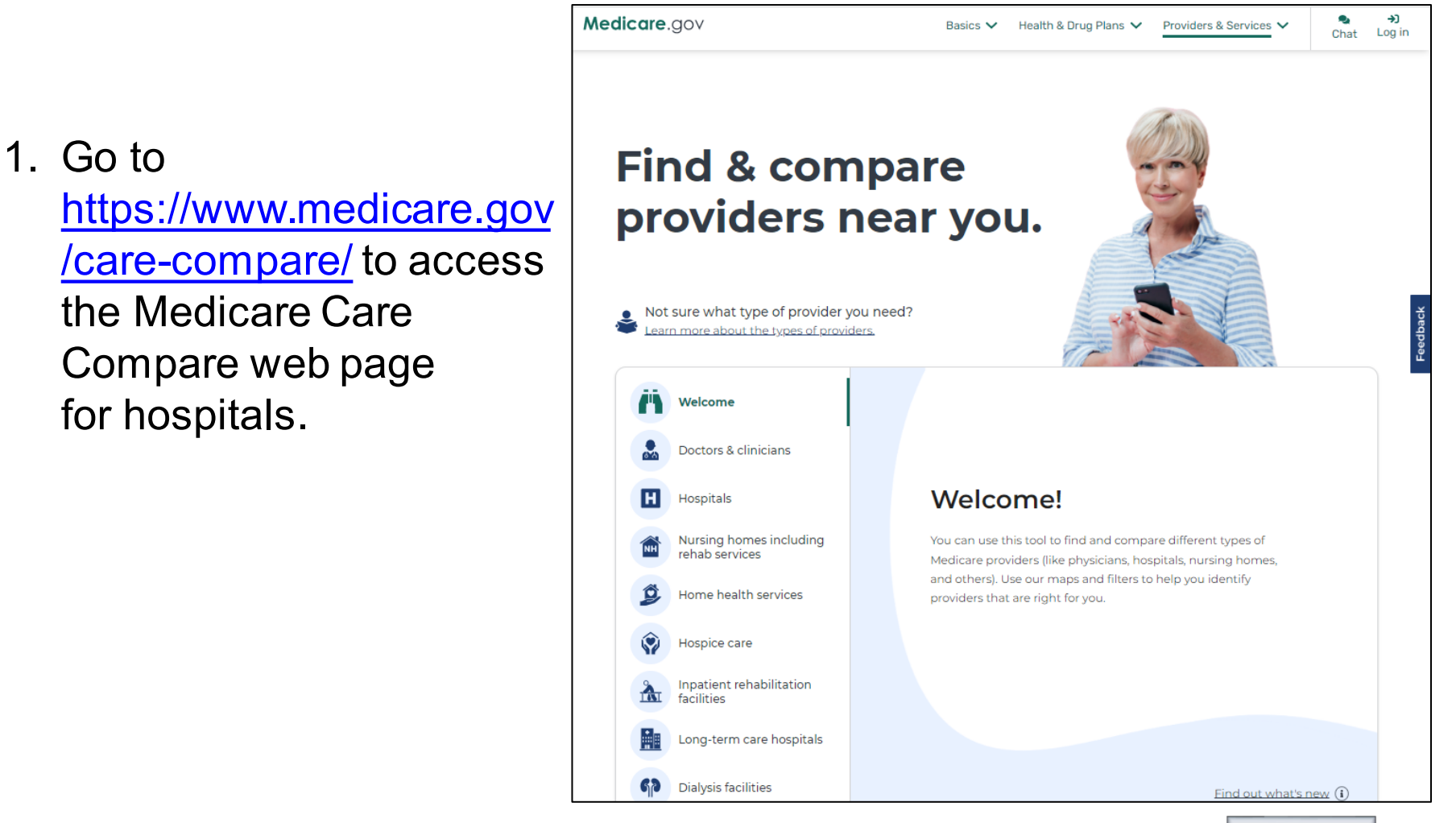

2. To view publicly reported data at IPFs, select **Hospitals** in the left menu. Enter information in the MY LOCATION field to locate providers near a specific address or zip code.

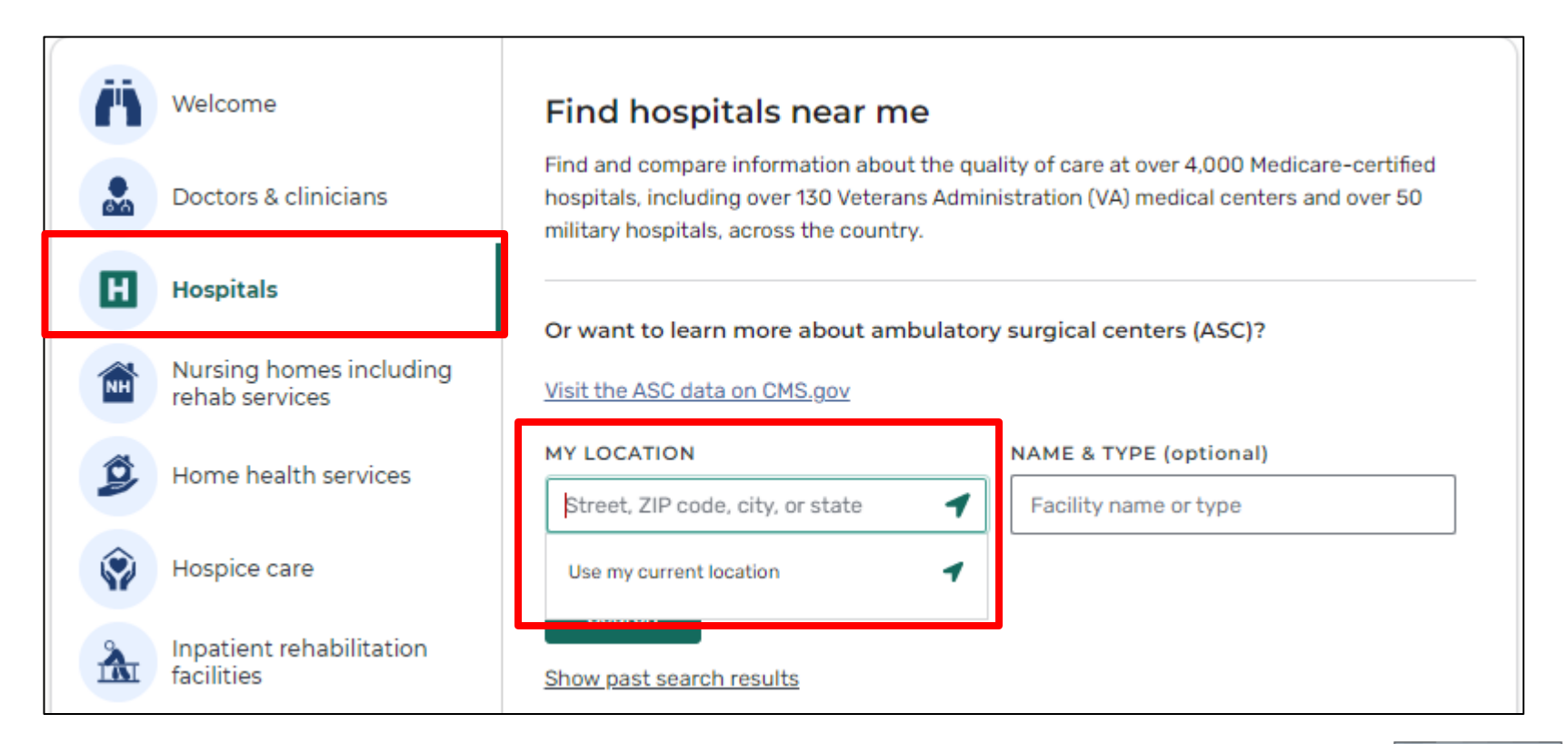

- 3. On the next web page, select up to three providers by clicking the Compare button.
- 4. Once selections are complete, click the Compare button to the right of the selections in the blue bar near the top of the page.

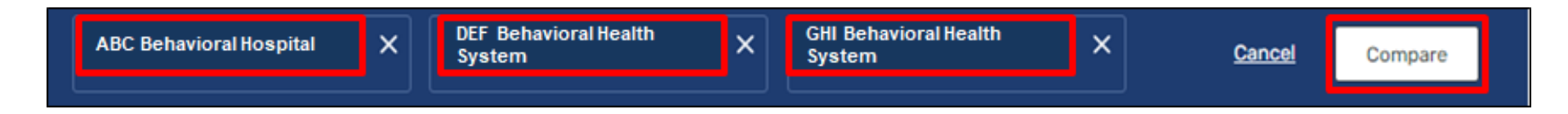

5. The next page will display the selected hospitals in a row at the top and default to the Overview tab. Click on the Psychiatric Unit Services tab to compare IPFQR Program measure results between the selected facilities.

| HOSPITALS                 |   |
|---------------------------|---|
| Overview                  | ~ |
| Patient survey rating     | ~ |
| Timely & effective care   | ~ |
| Complications & deaths    | ~ |
| Unplanned hospital visits | ~ |
| Maternal health           | ~ |
| Psychiatric unit services | ~ |
| Payment & value of care   | ~ |

6. The Psychiatric Unit Services tab has a brief introduction and a table containing measure information. Scroll down the page to view measure descriptions and results for the selected providers in the Psychiatric Unit Services tab.

### Psychiatric unit services

Preventive care & screening

These quality measures show how often or how quickly inpatient psychiatric facilities give recommended treatments and services known to get the best results for people with mental health conditions, substance abuse, and other health conditions. Some measures... Read more

#### Patients discharged on Not available 5 Not available 5 42% one or more antipsychotic of 376 patients medications who had body mass index, blood pressure, blood sugar, and cholesterol level screenings in the past year Higher percentages are better National average: 77% KY average: 81% Patients assessed and Not available 5 Not available 5 83% given influenza vaccination of 365 patients Higher percentages are better National average: 79% KY average: 86% Substance use treatment Patients with alcohol Not available 5 Not available 5 84% abuse who received or of 196 patients refused a brief intervention during their inpatient stay Higher percentages are better National average: 79% KY average: 90%

~

Using Public Reporting Websites to Access IPFQR Program Data

# Accessing IPFQR Program Measure Data in the Provider Data Catalog

- 1. Go to
  - https://data.cms.gov/ providerdata/topics/hospitals to access the Provider Data Catalog web page for hospitals.
- 2. Scroll down to About This Data.
- 3. Select Psychiatric Unit Services.

| ~ | Ab | out this data                                                                                                    |
|---|----|----------------------------------------------------------------------------------------------------|
|   | ₪  | About the data >                                                                                                    |
|   |    | Measures and update frequency >                                                                                                    |
|   |    | Ambulatory surgical centers (ASCs) >                                                                                                    |
|   | ₿  | Complications & deaths >                                                                                                    |
|   |    | Linking quality to payment >                                                                                                    |
|   | ₪  | Maternal health >                                                                                                    |
|   |    | Overall hospital quality star rating >                                                                                                    |
|   |    | PPS-Exempt Cancer Hospitals (PCH) >                                                                                                    |
|   | ₪  | Patient survey results: Outpatient and Ambulatory Surgery Consumer<br>Assessment of Healthcare Providers and Systems (OAS CAHPS) Survey > |
|   |    | Payment and value of care >                                                                                                    |
|   | ₿  | Psychiatric unit services >                                                                                                    |

4. The next page includes a menu of topics on the left side. On the right side, you will find a brief description of the IPFQR Program, hyperlinks that align with the menu items on the left side, a series of quality measure tables, a description, and the reason it is important.

| Psychiatric unit services                             | - | Psychiatric unit services                                                                                                    |  |  |
|-------------------------------------------------------|---|----------------------------------------------------------------------------------------------------|--|--|
| Preventive care and screening                         |   | The length of Buchistric Eacliby Quality Benertics (IBE/OB) Pressure provides consumers with quality of co                                                                                                    |  |  |
| Healthcare Personnel Vaccination                      |   | information to make informed decisions about options for inpatient psychiatric care. To meet the IPFQR<br>Program acquirement, elicible inpatient psychiatric (IPEP), which include psychiatric backland and        |  |  |
| Substance use treatment                               |   | psychiatric units, are required to submit to the Centers for Medicare & Medicaid Services (CMS) data on                                                                                                    |  |  |
| Patient safety                                        |   | quality measures specified by CMS. If the IPF doesn't meet program requirements for that fiscal year, CMS<br>reduces the annual update otherwise applicable to an IPF for a fiscal year by 2 percentage points. The |  |  |
| Follow-up care                                        |   | quality data that IPFs must submit address these topics:                                                                                                    |  |  |
| Unplanned readmissions                                |   | Preventive care and screening     Substance use treatment                                                                                                    |  |  |
| Which patients are included                           |   | Patient safety                                                                                                    |  |  |
| Where the information comes from                      |   | Follow-up care                                                                                                    |  |  |
| Risk adjustment                                       |   | Unplanned readmissions                                                                                                    |  |  |
| Significance testing                                  |   | IPEQR Program give recommended treatments and services known to get the best results for people with                                                                                                    |  |  |
| IPF performance categories                            |   | mental health conditions, substance abuse, and other health conditions. Some measures also describe<br>whether these facilities have certain processes and procedures in place. This information can help you       |  |  |
| Additional information                                |   | compare the quality of the care inpatient psychiatric units provide to patients.                                                                                                    |  |  |
| Survey of patients' experiences $\checkmark$ (HCAHPS) | L | Where the information comes from     Flisk adjustment                                                                                                    |  |  |
| Timely & effective care 🗸 🗸                           |   | Significance testing     IPF performance categories                                                                                                    |  |  |
|                                                       | * | Additional information                                                                                                    |  |  |

| Psychiatric unit services        | ^ |
|----------------------------------|---|
| Preventive care and screening    |   |
| Healthcare Personnel Vaccination |   |
| Substance use treatment          |   |
| Patient safety                   |   |
| Follow-up care                   |   |
| Unplanned readmissions           |   |
| Which patients are included      |   |
| Where the information comes from |   |
| Risk adjustment                  |   |
| Significance testing             |   |
| IPF performance categories       |   |
| Additional information           |   |

### **Psychiatric unit services**

The Inpatient Psychiatric Facility Quality Reporting (IPFQR) Program provides consumers with quality of care information to make informed decisions about options for inpatient psychiatric care. To meet the IPFQR Program requirements, eligible inpatient psychiatric facilities (IPFs), which include psychiatric hospitals and psychiatric units, are required to submit to the Centers for Medicare & Medicaid Services (CMS) data on quality measures specified by CMS. If the IPF doesn't meet program requirements for that fiscal year, CMS reduces the annual update otherwise applicable to an IPF for a fiscal year by 2 percentage points. The quality data that IPFs must submit address these topics:

- Preventive care and screening
- Substance use treatment
- Patient safety
- Follow-up care
- Unplanned readmissions

These quality measures show how often or how quickly inpatient psychiatric facilities that are eligible for the IPFQR Program give recommended treatments and services known to get the best results for people with mental health conditions, substance abuse, and other health conditions. Some measures also describe whether these facilities have certain processes and procedures in place. This information can help you compare the quality of the care inpatient psychiatric units provide to patients.

- Which patients are included
- Where the information comes from
- Risk adjustment
- Significance testing
- IPF performance categories
- Additional information

A Back to top

Below the introductory portion of the web page is a table that groups the IPFQR Program measures by category, describes each quality measure, what it is, and why it matters.

| Healthcare Personnel Vaccination                                                                            |                                                                                                    |  |  |  |
|----------------------------------------------------------------------------------------------------|----------------------------------------------------------------------------------------------------|--|--|--|
| Quality measure                                                                                             | What is this and why is it important?                                                                                                    |  |  |  |
| COVID-19 Vaccination<br>Coverage Among<br>Healthcare Personnel<br>(HCP)<br>Higher percentages<br>are better | <ul> <li>CMS believes it is important to incentivize and track HCP vaccination in inpatient psychiatric facilities (IPFs) through quality measurement to protect health care workers, patients, and caregivers, and to help sustain the ability of hospitals to continue serving their communities throughout the Public Health Emergency (PHE) and beyond.</li> <li>The measure will assess the proportion of an IPF's health care workforce that is vaccinated against COVID-19.</li> <li>This quarterly measure identifies the percent of healthcare personnel who completed COVID-19 primary vaccination series.</li> </ul> |  |  |  |

## Which patients are included

Measures in the IPFQR Program apply to all patients treated in a psychiatric hospital or psychiatric unit. This includes Medicare beneficiaries enrolled in Original Medicare (traditional fee-for-service Medicare) and non-Medicare patients. The measures that CMS calculates using Medicare claims (which includes several measures of follow-up care) include only patients enrolled in Original Medicare.

### Where the information comes from

- Data for most measures reported for IPFs come from patient medical records. IPFs calculate results and submit the facility-level data for eligible patients to CMS through a web-based form. When submitting the data, IPFs must acknowledge that all of the information submitted is complete and accurate to the best of their knowledge.
- CMS calculates some measures of follow-up care using both Medicare claims and other data. Using
  claims and other data makes it possible to calculate rates of unplanned hospital visits after discharge
  (readmissions) and follow-up care from an outpatient mental health provider after discharge, without
  having to review medical charts or requiring IPFs to report additional information.

### **Risk adjustment**

To accurately compare IPF performance, the unplanned readmission measure adjusts for patient characteristics that may make readmission more likely. These characteristics include the patient's age, past medical history, and other diseases or conditions the patient had when they were admitted that are known to increase the patient's chance of returning to the IPF.

## Significance testing

The statistical model used to calculate the unplanned readmission after leaving the IPF provides interval estimates for each IPF's results. The upper and lower boundaries of an interval estimate represents a range in which there is 95% certainty of where the true results lie.

### IPF performance categories

The measure evaluating unplanned readmission after leaving the IPF assigns IPF results to performance categories. To assign readmission performance categories, the IPF's interval estimate is compared to the national rate of readmissions. The table below describes the performance categories and classification criteria in detail:

| Category  | Better than the<br>national rate                                                                              | No different than the national rate                                                                  | Worse than the<br>national rate                                                                                   | The<br>number of<br>cases is<br>too small |
|-----------|----------------------------------------------------------------------------------------------------|----------------------------------------------------------------------------------------------------|----------------------------------------------------------------------------------------------------|-------------------------------------------|
| Criterion | The entire 95%<br>interval estimate<br>surrounding the<br>hospital's rate is lower<br>than the national rate. | The 95% interval<br>estimate<br>surrounding the<br>hospital's rate<br>includes the national<br>rate. | The entire 95%<br>interval estimate<br>surrounding the<br>hospital's rate is<br>higher than the<br>national rate. | Fewer<br>than 25<br>cases                 |

### Additional information

- Learn more about the Inpatient Psychiatric Facility Quality Reporting Program .
- For more details on the IPF measures, please refer to the IPFQR program guide, manual and specifications documents located on QualityNet.

Using Public Reporting Websites to Access IPFQR Program Data

## A Deeper Dive into the Provider Data Catalog

## 1. Go to

## https://data.cms.gov/providerdata/search.

- 2. Type Inpatient Psychiatric Facility in the search field.
  - Links to the facility-, state-, and national-level data will appear.
  - Note that text highlighted in green indicates key words entered in the search field.

# Inpatient Psychiatric Facility 3 datasets found for "Inpatient Psychiatric Facility" Clear all filters

#### Hospitals

### Inpatient Psychiatric Facility Quality Measure Data - by State

This dataset includes state-level data for quality measures included under the IPFQR program, including HBIPS, SUB, TOB, Transition Record (TR), Screening for Metabolic Disorders (SMD), FUH, IMM, Readmissions (READM), and Medication Continuation (MedCont, formerly known...

Last updated: Oct 4, 2022 • Released: Oct 26, 2022 • 🛓 Download CSV

#### Hospitals

### Inpatient Psychiatric Facility Quality Measure Data - by Facility

This dataset includes provider-level data for quality measures included under the IPFQR program, including HBIPS, SUB, TOB, Transition Record (TR), Screening for Metabolic Disorders (SMD), FUH, IMM, Readmissions (READM), and Medication Continuation (MedCont, formerly known...

Last updated: Oct 4, 2022 🔹 Released: Oct 26, 2022 🔹 👱 Download CSV

#### Hospitals

#### Inpatient Psychiatric Facility Quality Measure Data - National

This dataset includes national-level data for quality measures included under the IPFQR program, including HBIPS, SUB, TOB, Transition Record (TR), Screening for Metabolic Disorders (SMD), FUH, IMM, Readmissions (READM), and Medication Continuation (MedCont, formerly known...

Last updated: Oct 4, 2022 🔹 Released: Oct 26, 2022 🔹 🛓 Download CSV

| Inpatient Psychiatric Facility                                                                                                    | $\otimes$                           |
|----------------------------------------------------------------------------------------------------|-------------------------------------|
| 3 datasets found for "Inpatient Psychiatric Facility"                                                                                                    | Clear all filters                   |
| Hospitals                                                                                                    |                                     |
| Inpatient Psychiatric Facility Quality Measure Data - by State                                                                                                    |                                     |
| This dataset includes state-level data for quality measures included under the IPFQR program, SUB, TOB, Transition Record (TR), Screening for Metabolic Disorders (SMD), FUH, IMM, Readmis and Medication Continuation (MedCont, formerly known                  | including HBIPS,<br>ssions (READM), |
| Last updated: Oct 4, 2022 • Released: Oct 26, 2022 • 👱 Download CSV                                                                                                    |                                     |
| Hospitals                                                                                                    |                                     |
| Inpatient Psychiatric Facility Quality Measure Data - by Facility                                                                                                    |                                     |
| This dataset includes provider-level data for quality measures included under the IPFQR progra<br>HBIPS, SUB, TOB, Transition Record (TR), Screening for Metabolic Disorders (SMD), FUH, IMM, F<br>(READM), and Medication Continuation (MedCont, formerly known | m, including<br>Readmissions        |
| Last updated: Oct 4, 2022 🔹 Released: Oct 26, 2022 🔹 👱 Download CSV                                                                                                    |                                     |
| Hospitals                                                                                                    |                                     |
| Inpatient Psychiatric Facility Quality Measure Data - National                                                                                                    |                                     |
| This dataset includes national-level data for quality measures included under the IPFQR progra<br>HBIPS, SUB, TOB, Transition Record (TR), Screening for Metabolic Disorders (SMD), FUH, IMM, F<br>(READM), and Medication Continuation (MedCont, formerly known | ım, including<br>Readmissions       |
| Last undated: Oct 4, 2022 • Released: Oct 26, 2022 • 😾 Download CSV                                                                                                    |                                     |

- 3. Select the hyperlink ending in "by Facility" to view facility-level data.
- 4. On the next page, you will see the following:
  - Overview
  - Dataset explorer
  - View topic details
  - Download This Dataset (as a CSV file)
  - Hospital Compare Data Dictionary (in PDF format)

## Inpatient Psychiatric Facility Quality Measure Data - by Facility

View archived data > This dataset includes provider-level data for quality measures included under the IPFQR program, including HBIPS, SUB, TOB, Transition Record (TR), Screening for Metabolic Disorders (SMD), FUH, IMM, Readmissions (READM), and Medication Continuation (MedCont, formerly known as MedCoPsy). Psychiatric facilities that are eligible for the Inpatient Psychiatric Downloads Facility Quality Reporting (IPFQR) program are required to meet all program requirements, otherwise their Medicare payments may be reduced. DATASET 🖧 Download full dataset Last updated: Oct 4, 2022 \* Released: Oct 26, 2022 CSV . OKB DATA DICTIONARIES Dataset explorer HospitalCompare-DataD... Y Filter dataset PDF - 2 MB Viewing 1 - 20 of 1,563 rows Manage columns 🗄 Display settings 💌 C Fullscreen Facility ID Facility Name 
Address
Address \$ City \$ State ZIP Code ‡ Cc Tags

Hospitals

View topic details >

н

5. Click the Download Full Dataset link to download the facility-level data for further analysis. This process also applies to the state- and national-level data tables.

| Inpatient Psychiatric Facility Quality Measure Data - by<br>Facility                                                                                                    | Hospitals<br>View topic details ><br>View archived data > |
|----------------------------------------------------------------------------------------------------|-----------------------------------------------------------|
| Transition Record (TR), Screening for Metabolic Disorders (SMD), FUH, IMM, Readmissions (READM), and Medication<br>Continuation (MedCont, formerly known as MedCoPsy). Psychiatric facilities that are eligible for the Inpatient Psychiatric<br>Facility Quality Reporting (IPFQR) program are required to meet all program requirements, otherwise their Medicare payments<br>may be reduced.<br>Last updated: Oct 4, 2022 * Released: Oct 26, 2022 | Downloads DATASET Download full dataset CSV = 0 KB        |
| Dataset explorer         Viewing 1 - 20 of 1,563 rows         Y Filter dataset         Manage columns         E Display settings                                                                                                    | DATA DICTIONARIES<br>HospitalCompare-DataD<br>PDF = 2 MB  |
| Facility ID       *       Facility Name *       Address       *       City       *       State       *       ZIP Code       *       Co                                                                                                    | Tags                                                      |

Refer to page 7 of *Inpatient Psychiatric Facility Quality Reporting Program: Accessing Publicly Reported Data* for step-by-step instructions to view the numerator, denominator, and rate or percentage values of a measure(s) reported to the IPFQR Program by CMS Certification Number (CCN).

The instructions review the data set by facility, but the instructions are also applicable to the state- and national-level data tables.

### View Facility-Level IPFQR Program Data

Listed below are instructions to view the numerator, denominator, and rate or percentage values of a measure(s) reported to the IPFQR Program by a specific IPF by CMS Certification Number (CCN). The following instructions describe ways to review the data set in Microsoft Excel by facility; however, these instructions are also applicable for the state- and national-level data tables.

- Follow instructions listed above to download the dataset as a CSV or CSV for Excel file.
- Open the file from Microsoft Excel. At this point, you may choose to save the file as a Microsoft Excel file using the naming convention of your choice.
- 3. Add filters to columns.
  - a) Select columns all the way across from column A through the last column of data that you wish to review.
  - b) Click the Sort & Filter button in the top Home menu.
  - c) Select Filter.
- 4. View data for one or more specific IPFs, preserving all original data in the file.
  - a) Click on the filter down arrow for Column A. A list of all CCNs will appear.
    - b) Deselect the checkbox next to Select All.
    - c) Click on the checkbox next to the CCN(s) of the IPF(s) you wish to view.
    - d) Click OK and only data for the selected CCN(s) will appear. To view all data for all CCNs, go back to the filter for Column A and select the checkbox next to Select All.
- 5. View data for one or more specific IPFs, removing data for other facilities from the file.
  - a) Right-click on the tab of the original data file.
  - b) Select Move or Copy.
  - c) Click on the checkbox next to Create a Copy and click OK.
  - d) Click on the filter down arrow for Column A in the copy version of the spreadsheet. A list of all CCNs will appear.
  - e) Deselect the checkbox next to the CCN(s) of the IPF(s) you wish to keep
     f) Click OK.
  - g) Highlight from Row 2 down to the last CCN listed in the file.
  - h) Right click and select Delete Row.
  - i) Click on the filter for Column and select the checkbox next to Select All to review the data for the remaining IPF(s) selected in step 5e.
- 6. View data for only one measure for providers in State X.
  - a) Click on the filter in column E.
  - b) Deselect State X.
  - c) Highlight rows 2 through last row of data.
  - d) Right click and select Delete Row.
  - e) Click on the filter in column E.
  - f) Select State X.

To access data reported to the IPFQR Program:

1. Go to the Provider Data Catalog Hospitals Data Archive web page, which groups files by year: https://data.cms.gov/provider-data/archived-data/hospitals

| CM        | S.gov      | The Centers for Medicare & Medicaid Services About | t Us Newsroom Data & Research | Q, Search        |
|-----------|------------|----------------------------------------------------|-------------------------------|------------------|
| Home      | Datasets   | Topics * About                                     | where we want                 | at's new? -      |
| ← Back to | results    |                                                    | Hospitals                     | •                |
| 2022 Ani  | nual files | Hospitals data archive                             |                               |                  |
| 2021 Ann  | wai files  |                                                    |                               |                  |
| 2020 An   | nual files | ✓ 2022 Annual files                                | 🙆 Download all 20             | 122 annual files |
| 2019 Ann  | wal flies  | \Lambda hospitals_10_2022.zip                      | 10/25/2022                    | • ZiP * 14 wm    |
| 2018 Ann  | rual files | A hospitals_07_2022.zip                            | 07/27/2022                    | ZIP * 13 MB      |
| 2017 Ann  | ual files  | ▲ hospitals_04_2022.zip                            | 04/27/2022                    | * ZIP * 14 MB    |
| 2016 Ann  | wat files  | \Lambda hospitals012022.zip                        | 01/26/2022                    | • ZIP • 14 MB    |
| 2015 Am   | ual mes    | ✓ 2021 Annual files                                | 🛆 Download all 21             | )21 annual files |
|           |            | A hospitals_10_2021.zip                            | 10/27/2021                    | * ZIP * 15 MB    |
|           |            | A hospitals_07_2021.sip                            | 07/21/2021                    | * ZIP * 14 MB    |
|           |            | A hospitals_04_2021 zip                            | 04/28/2021                    | * ZIP * 15 MB    |
|           |            | A hospitals_03_2021.zip                            | 03/01/2021                    | * ZIP * 14 MB    |

| Hospitals data archive                                                                                                    |                                                                                              |
|----------------------------------------------------------------------------------------------------|----------------------------------------------------------------------------------------------|
| > 2022 Annual files                                                                                                    | A Download all 2022 annual files                                                             |
| > 2021 Annual files                                                                                                    | A Download all 2021 annual files                                                             |
| > 2020 Annual files                                                                                                    | A Download all 2020 annual files                                                             |
| > 2019 Annual files                                                                                                    | A Download all 2019 annual files                                                             |
| > 2018 Annual files                                                                                                    | A Download all 2018 annual files                                                             |
| > 2017 Annual files                                                                                                    | A Download all 2017 annual files                                                             |
| > 2016 Annual files                                                                                                    | A Download all 2016 annual files                                                             |
| CMS is required to maintain data from the last 7 years for the<br>you're looking to access elder data and if it is available, visit | is provider and make it available to download here. If<br>one of our archived data websites. |
| Outo 2015 to current year     Data 2014 and older years (Refer to the Frequently Aske                                               | d Questions for instructions if a redirect error occurs)                                     |

- 2. Select the zip file of choice for download.
  - The public reporting websites are usually refreshed on a quarterly basis, as is reflected in the naming convention of the zip files: hospitals\_MM\_YYYY
  - The most current zip file for a given year is at the top of the list.
  - Each zip file contains CSV files for all data reported to CMS.

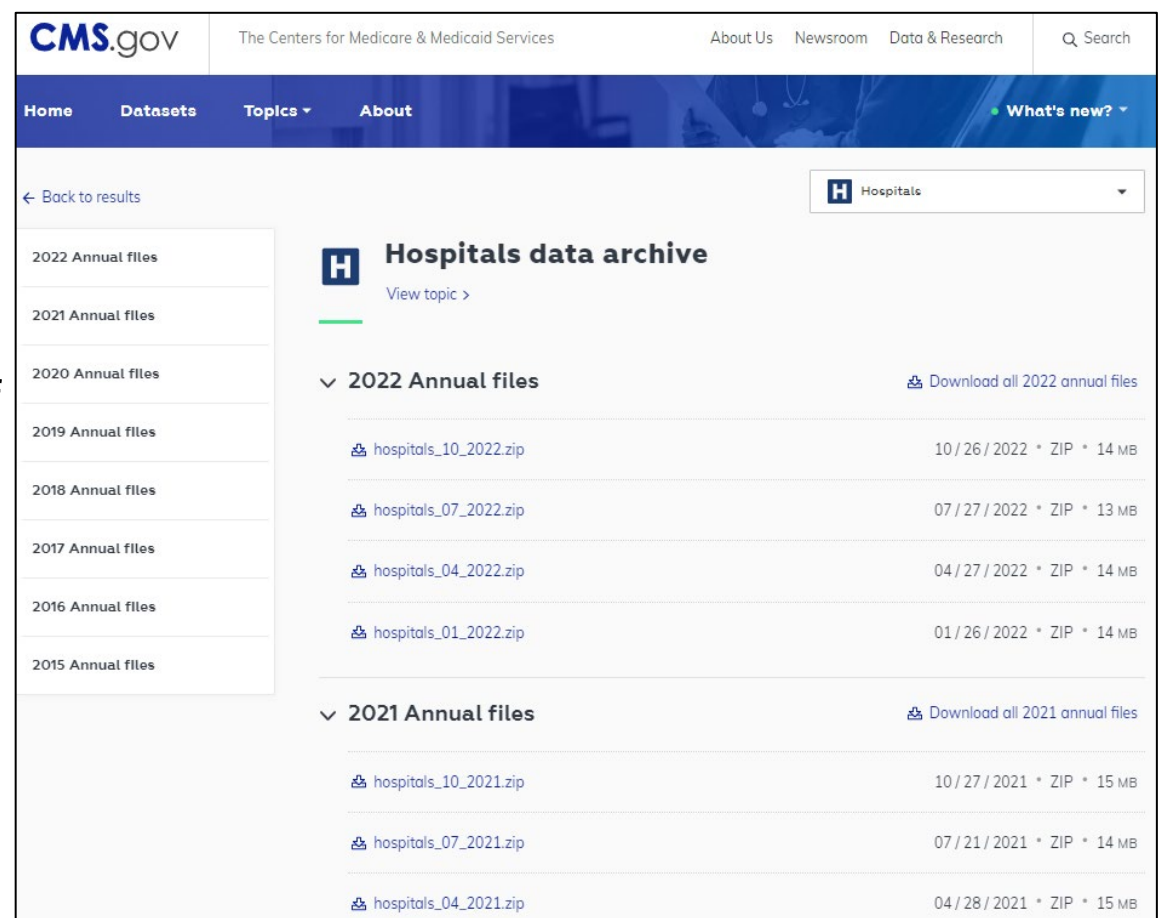

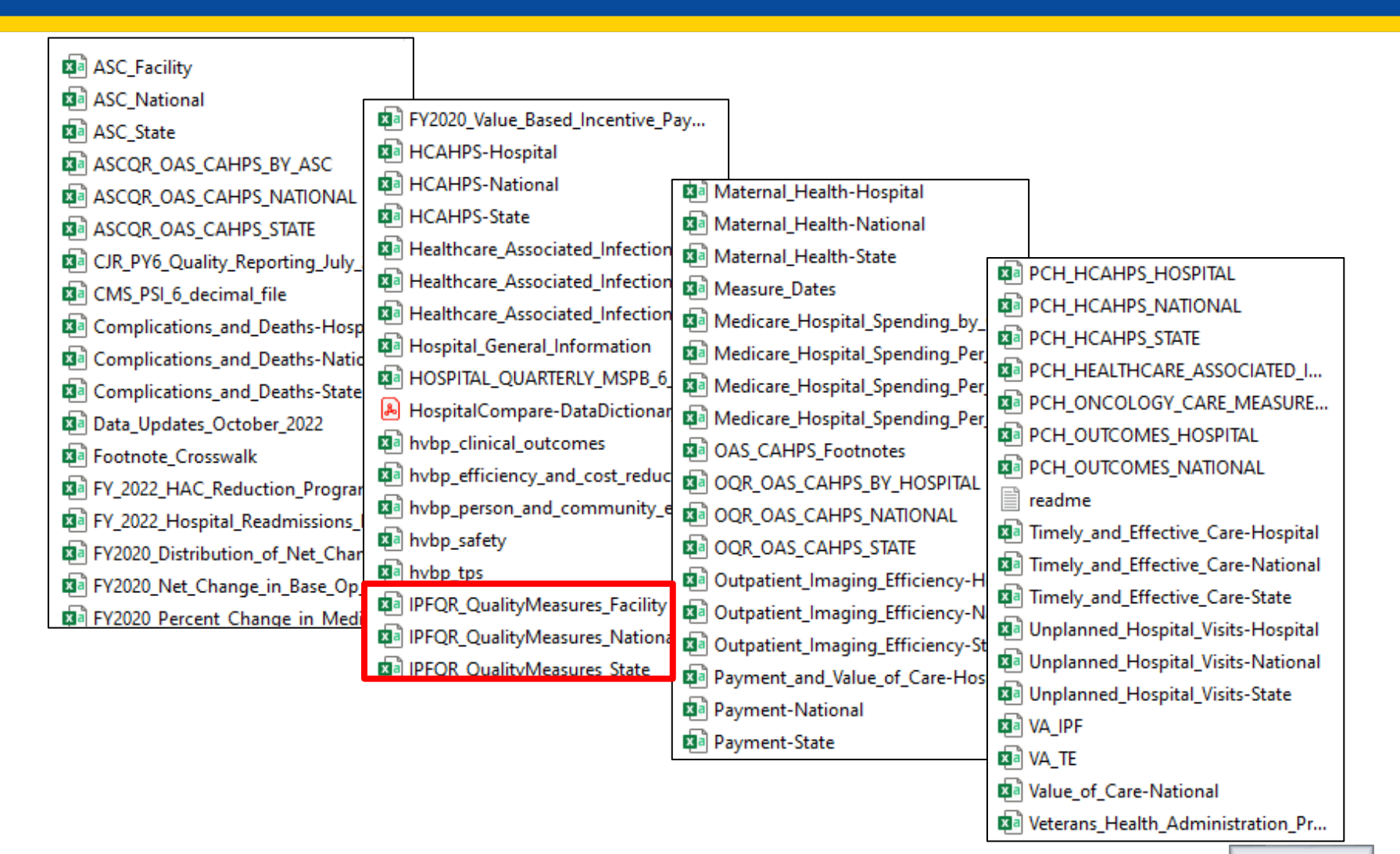

For 2018 and subsequent annual files, the file name for facility-level data will be: IPFQR\_QualityMeasure\_Facility

Name

```
IPFQR_QualityMeasures_Facility
```

```
IPFQR_QualityMeasures_National
```

```
IPFQR_QualityMeasures_State
```

For 2017 and prior annual files, the file name for facility-level data will be: HOSPITAL\_QUARTERLY\_IPFQR\_MEASURE\_HOSPITAL

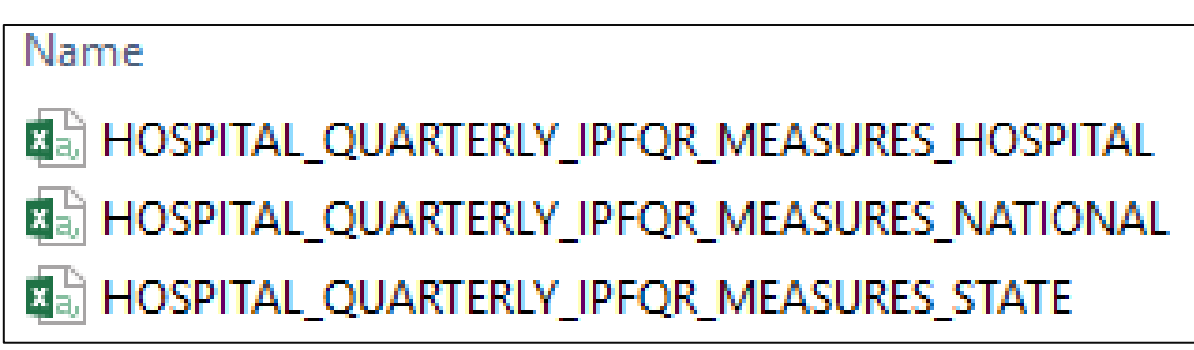

## Acronyms

| CCN | CMS Certification Number                 | IPFQR | Inpatient Psychiatric<br>Facility Quality Reporting |
|-----|------------------------------------------|-------|-----------------------------------------------------|
| CMS | Centers for Medicare & Medicaid Services | PDF   | Portable document format                            |
| CSV | comma-separated values                   | Q&A   | questions and answers                               |
| НСР | healthcare personnel                     | VIQR  | Value, Incentives, and<br>Quality Reporting         |
| IPF | inpatient psychiatric facility           |       |                                                     |

01/31/2023

Using Public Reporting Websites to Access IPFQR Program Data

**Helpful Resources** 

## **Helpful Resources**

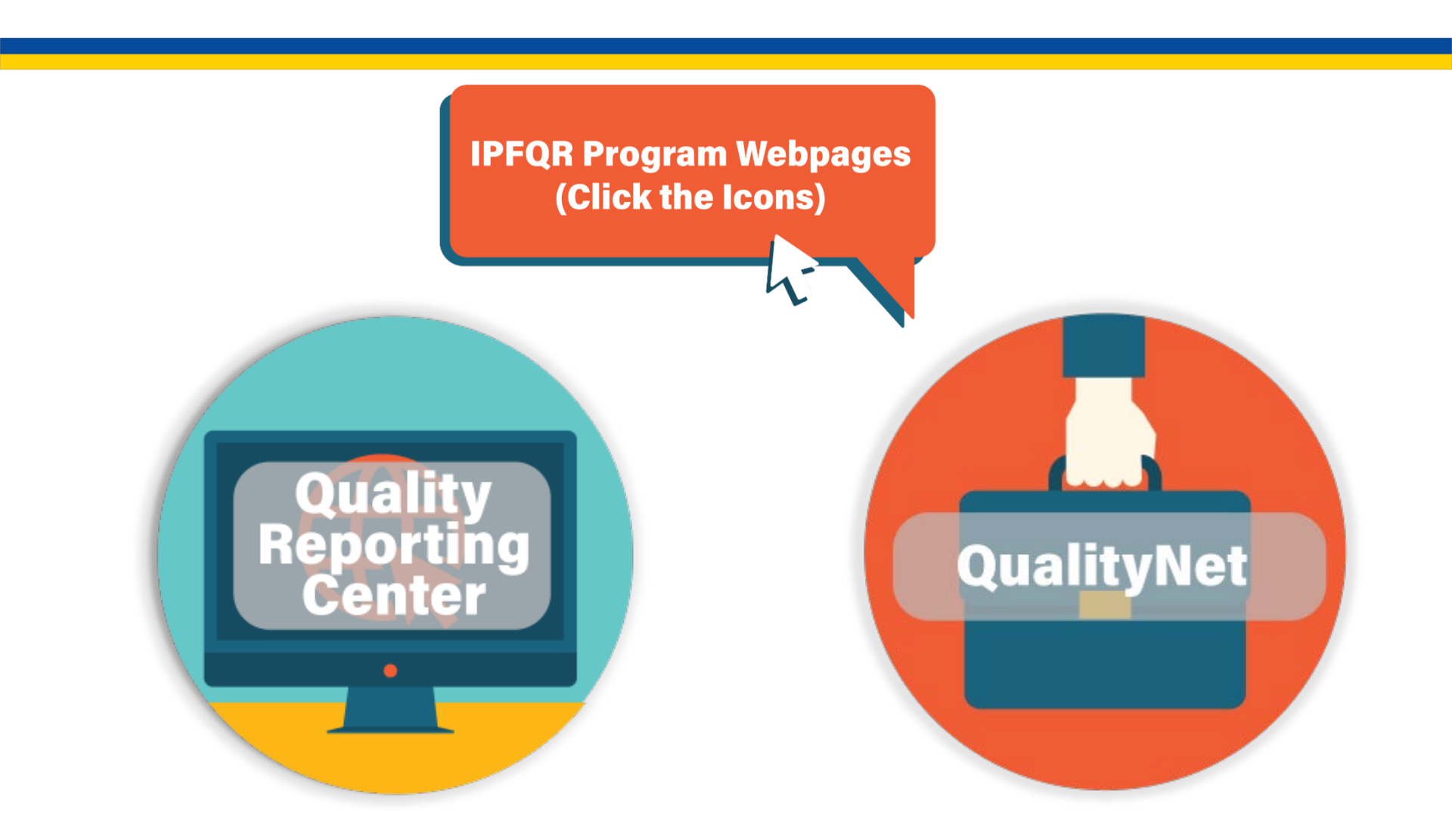

## **Helpful Resources**

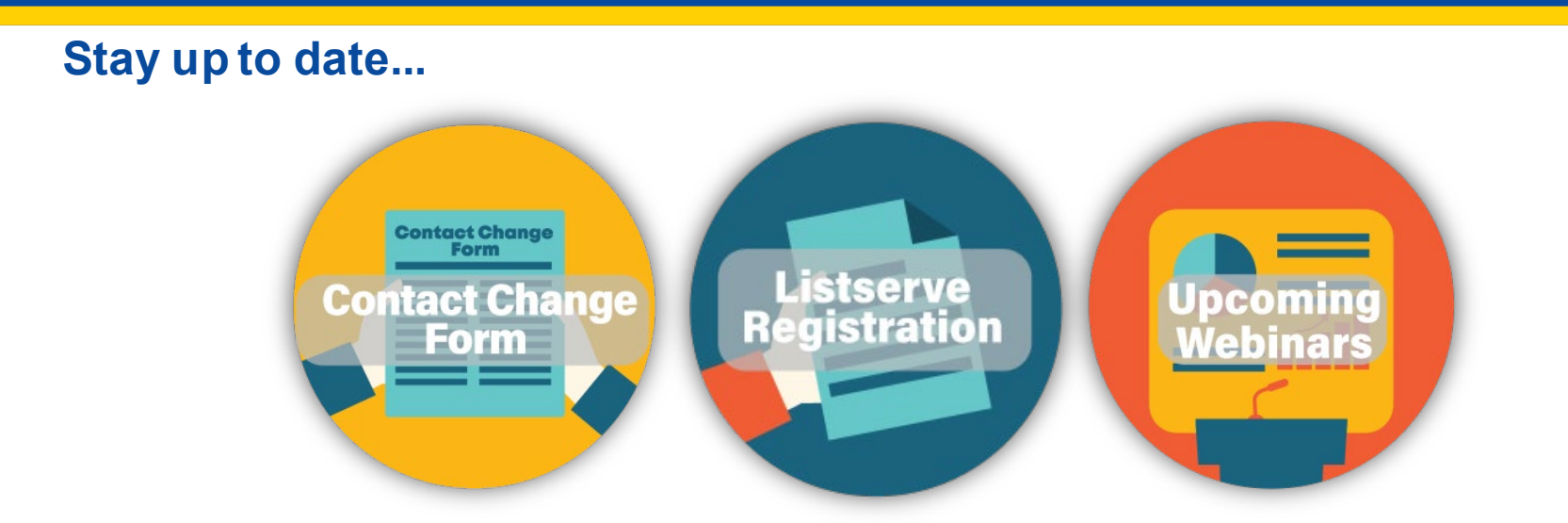

...and get answers to your questions.

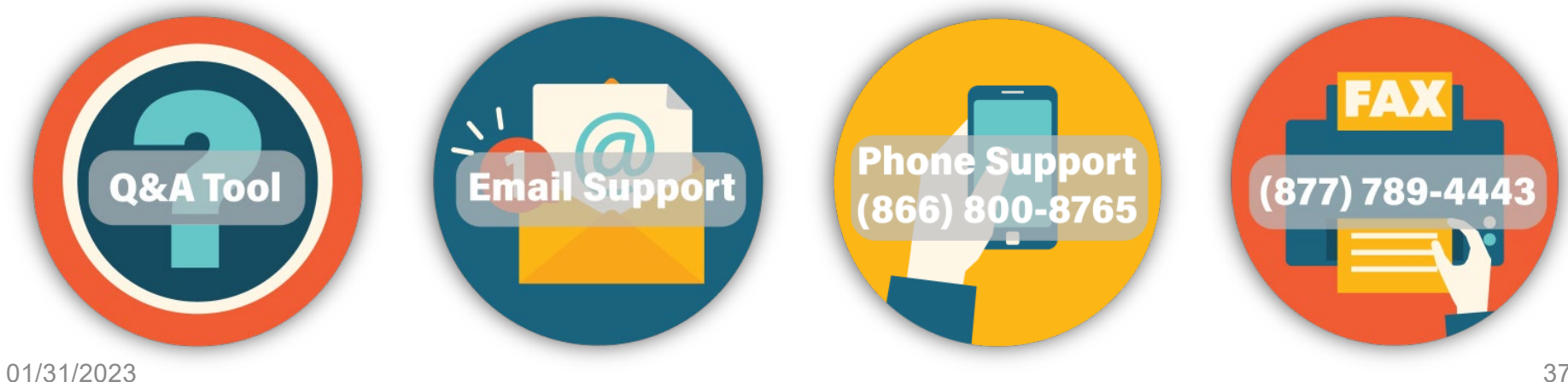

Using Public Reporting Websites to Access IPFQR Program Data

**Thank You!** 

## Disclaimer

This presentation was current at the time of publication and/or upload onto the Quality Reporting Center and QualityNet websites. Medicare policy changes frequently. Any links to Medicare online source documents are for reference use only. If Medicare policy, requirements, or guidance related to this presentation change following the date of posting, this presentation will not necessarily reflect those changes; given that it will be an archived copy, it will not be updated.

This presentation was prepared as a service to the public and is not intended to grant rights or impose obligations. Any references or links to statutes, regulations, and/or other policy materials included in the presentation are provided as summary information. No material contained therein is intended to take the place of either written laws or regulations. If there is any conflict between the information provided by the presentation and information included in any Medicare rules and/or regulations, the rules and regulations shall govern. The specific statutes, regulations, and other interpretive materials should be reviewed independently for a full and accurate statement of their contents.